# Step 1 - First Power Up

### (A) - Before turning on the Appliance

1/ Ensure that the ES100 listening port AND Outbound Email ports are connected to the network

2/ Ensure that the TAP (if being used) is powered up

3/ Connect the AC power cord (provided)

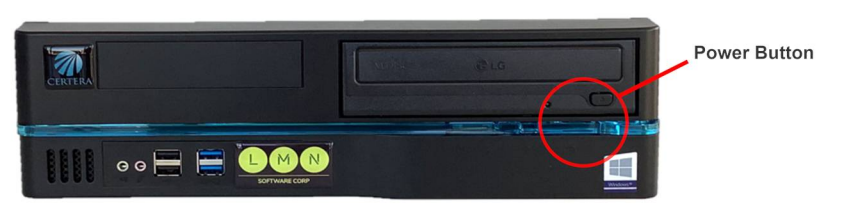

4/ The EdgeSentry ES100 will boot into Windows and prompt you for a Username and Password

5/ Enter "admin" and "letmein" (no quotation marks)

6/ You may be prompted at this time to change the default admin password

7/ Once Windows has loaded you will see the S100 Assistant on the screen - minimize the display and look for a message about IP Address configuration:

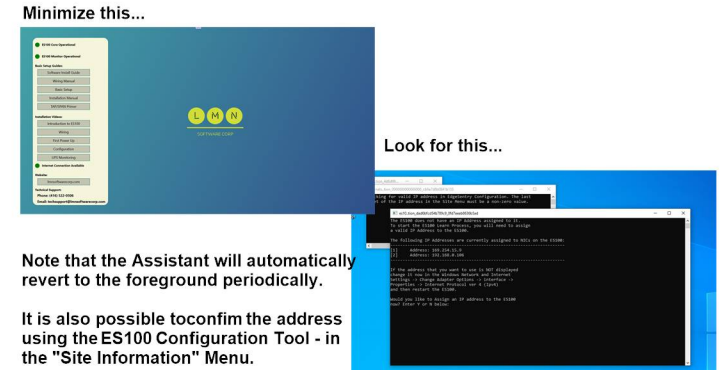

If the networked system is NOT complete -

leave the system in this state (power it down if you like) and finish the remaining work on the network prior to putting the ES100 into "Learn" mode.

#### If the networked system IS complete -

Verify that a correct IP Address is displayed under the second heading. If both IP Addresses displayed start with 169.254... then verify that the outbound network port is connected to a DHCP server.

Alternatively you can manually configure a static IP for listening port and restart the server. The IP Address Utility should display that port next to the [2]. When the correct IP address is listed next to the [2] press "Y" and <Return>, and then [2] and <Return> followed by any key to exit.

Once the IP Address is set from the ES100, the system enters "Learn" mode. Your screen will look like this:

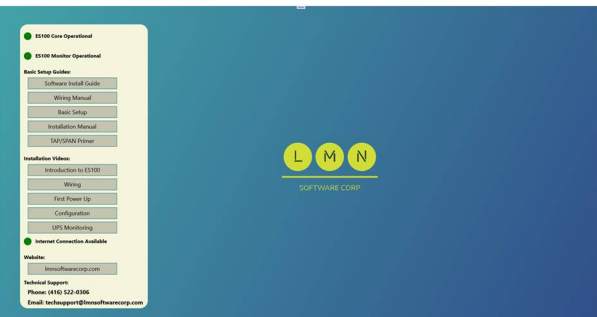

Once the "Learn" process is completed (about 24-26 hours), the next step is to set up the system using the Configuration Tool client software. All remaining setup steps are done from the Configuration Tool and there is NO further setup required at the ES100.

# **Step 2 - ES100 Configuration Tool**

(A) - Load the ES100 Configuration Tool software from the USB provided or from the LMN website: www.lmnsoftwarecorp.com

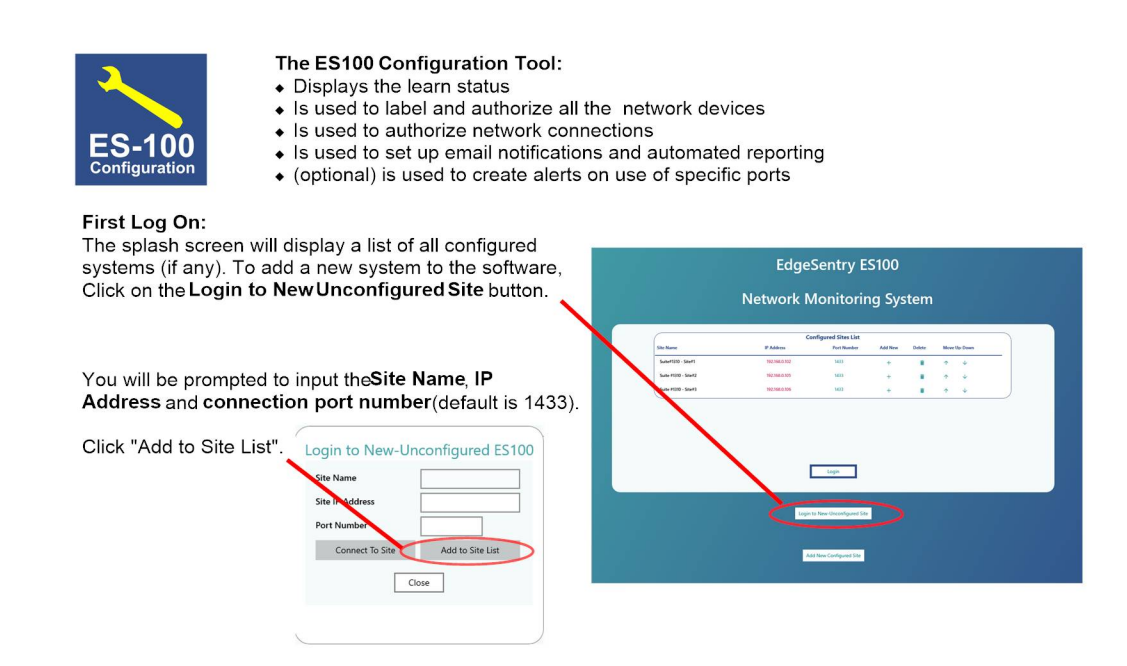

### Now click on "Connect to Site".

You'll be taken to the "New Site" page where you will asked to set up at least ONE Administrator and to read the End User License Agreement. New users can be added by an administrator later from th**Gonfigure Site**-> Users menu.

When completed, you will need to log out of the system prior to continuing.

| 1/ Add the ne                                                                                                    | w Admin User                                                                                                    | (+) then Del                                                                                                    | ete the Defa                                                                                                    | n Ste                                                                            | ps                                                                                      |                                                                                                    |
|----------------------------------------------------------------------------------------------------|----------------------------------------------------------------------------------------------------|----------------------------------------------------------------------------------------------------|----------------------------------------------------------------------------------------------------|----------------------------------------------------------------------------------|-----------------------------------------------------------------------------------------|----------------------------------------------------------------------------------------------------|
| Login Name                                                                                                    | Password                                                                                                    | First Name                                                                                                    | Last Name                                                                                                    | User Type                                                                        | Email Address                                                                           | Add Delete Edit                                                                                                   |
| Delete this Entry                                                                                                    |                                                                                                    |                                                                                                    |                                                                                                    | USER                                                                             |                                                                                         | + = /                                                                                                    |
| 2/ Read and /                                                                                                    | Acknowledge th                                                                                                    | ne End User I                                                                                                    | License Agre                                                                                                    | ement                                                                            |                                                                                         |                                                                                                    |
| 2/ Read and A                                                                                                    | Acknowledge th                                                                                                    | ne End User I                                                                                                    | License Agre                                                                                                    | ement                                                                            |                                                                                         |                                                                                                    |
| 2/ Read and /<br>END USER SOFTW/<br>LMN Software Corp<br>"Licenses", License                                                                                                    | Acknowledge th<br>RE LICENSE AGREEMENT<br>. ("Licensor") licenses this<br>e has read this End User S                                                                                                    | ne End User I                                                                                                    | License Agre                                                                                                    | eement                                                                           | re") for nonexclusive use<br>nds. accepts and expressi                                  | by the end user (herein called<br>y agrees to abide by the terms and                                              |
| 2/ Read and /<br>END USER SOFTW/<br>LMN Software Corp<br>'Ucensee'). License<br>conditions of this L<br>does not agree to a<br>Licensee's use of the                                                       | Acknowledge th<br>RE LICENSE AGREEMENT<br>("Licensor") licenses this<br>has read this find Use S<br>reas. By using the Softw<br>bide by the terms of this is<br>software is usuated to th                            | software and all asso<br>ioftware License Agre<br>are, License accepts<br>License, Licensee shal<br>to following terms an                                                           | License Agro                                                                                                    | eement<br>on (the "Softwa<br>") and understa<br>misee will abide<br>re Software. | re") for nonexclusive use<br>nds. accepts and express<br>by, and is legally bound I     | by the end user (iversin called<br>y agrees to abide by the terms and<br>yr, the terms of this License IT License |
| 2/ Read and /<br>END USER SOFTW<br>UM Software Cor<br>Userser", License<br>conditions of this L<br>does not agree to a<br>Licenset's use of th<br>(1) UCENSE                                               | Acknowledge th<br>RE LICENSE AGREEMENT<br>("Licensor") licenses this<br>to has read this find Use S<br>rease. By using the Softw<br>bide by the terms of this I<br>e Software is subject to th                       | ne End User I<br>software and all asso<br>ioftware License Agre<br>are, License accepts<br>License, License shal<br>te following terms an                                           | License Agre<br>clated documentals<br>ement (the "License<br>and agrees that Lic<br>I not install or use ti<br>d conditions:                                                                                                    | eement<br>on (the "Softwa<br>) and understa<br>russe will abide<br>te Software.  | re") for nonexclusive use I<br>ndii, accepts and expressi<br>by, and is legally bound I | ty the end user Overein called<br>y agrees to advide by the terms and<br>sy, the terms of this License II License |
| 2/ Read and /<br>END USER SOFTW<br>UNI Software Corr<br>"UN Software Corr<br>"Unesse", License<br>Constitution of this L<br>does not agree to a<br>Licensee" use of th<br>(1) UCENSE<br>Under the terms of | Acknowledge th<br>RELICENSE AGREEMENT<br>("Licensor") licenses this<br>has read that End the S<br>has read that End the S<br>bade by the terms of this is<br>Software is subject to th<br>this non-exclusive, non-tr | ne End User I<br>software and all asso<br>forhare license Agn<br>are, Licensee Agn<br>are, Licensee shal<br>License, Licensee shal<br>e following terms an<br>ansferable (except as | License Agre<br>ciated documentation<br>and agrees that License<br>and agrees that License<br>agrees that License<br>agrees that License<br>agrees that | eement<br>on (the "Softwa<br>) and understide<br>ne Software.                    | re'7 for nonexclusive use<br>ndi, accepts and express<br>by, and is legally bound I     | y the end user (Nerein, called<br>y appress to abide by the terms and<br>y, the terms of this License If License  |

Five Steps to complete the First Login:

1/ Add at least **ONE new Administrator**account -Adminstrators can log into the Configuration Tool Software whereas Users ONLY have access to the Dashboard Software

2/ Delete the dummy account("Delete this Entry")

3/ Read and acknowledge the End User License Agreement

4/ Log out

5/ Log in again using the new credentials

1/ Click the ADD button to display the Add User dialog box

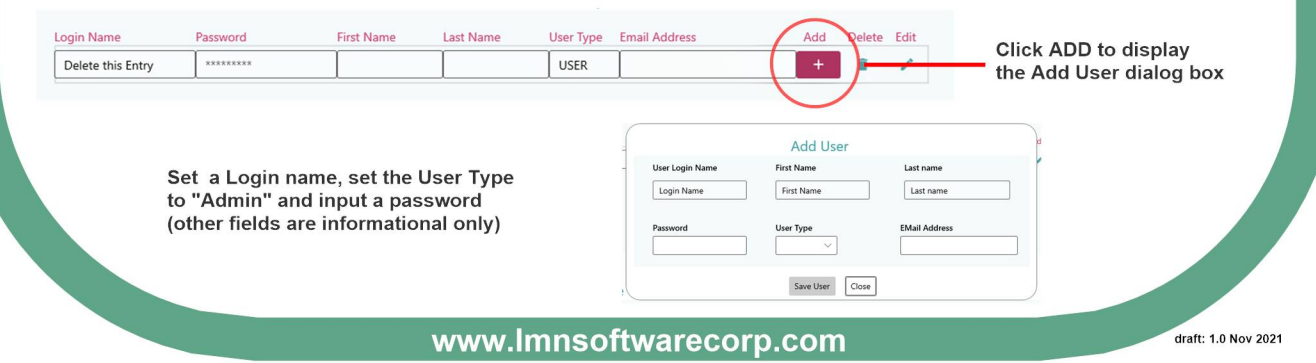

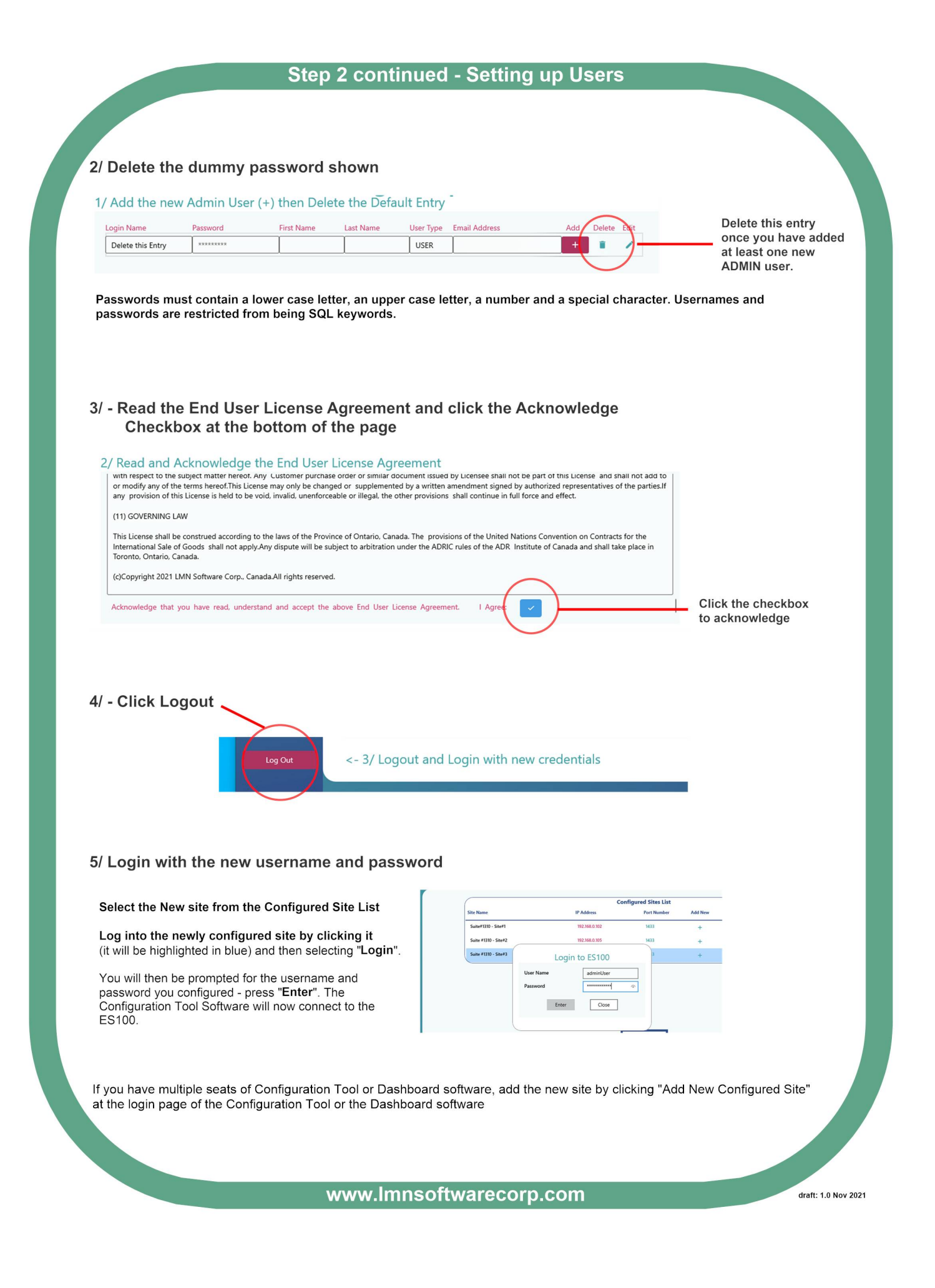

# Step 3 - Configuration

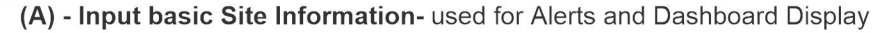

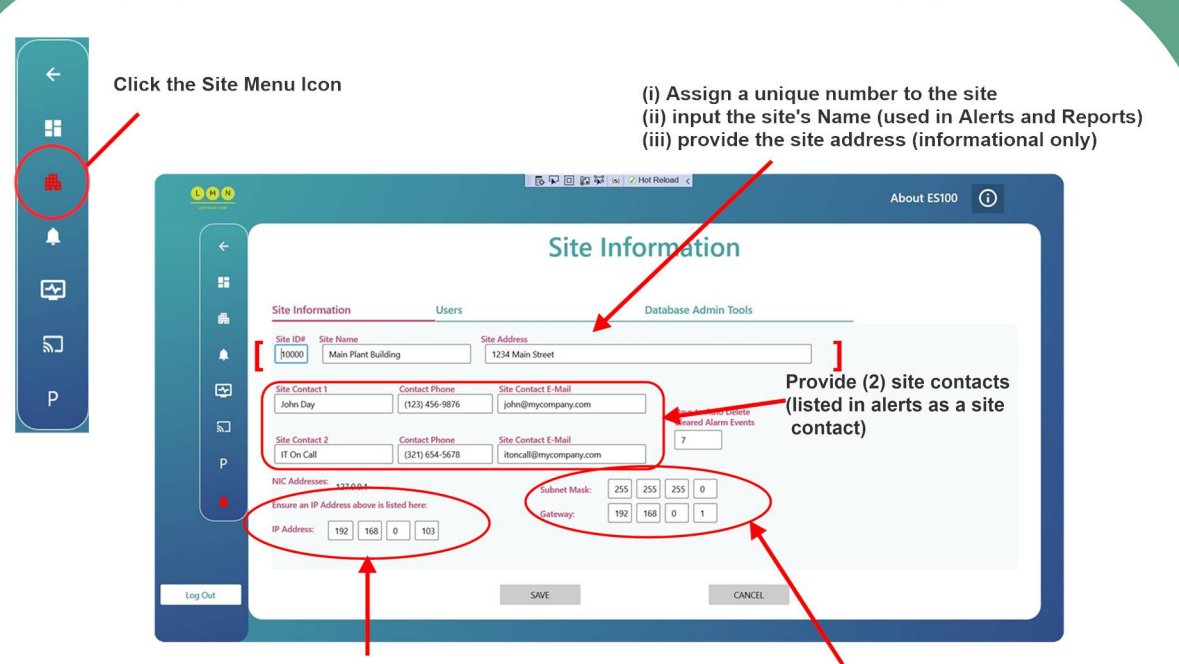

The site's IP Address should be listed under "NIC Addresses". Enter the address in the spaces next to IP Address and press SAVE. If the IP address has not already been set in the system, the sensor will start to collect information from the network and the "Learn Percentage " indicator on the Dashboard will start to increment.

Enter the site's Subnet Mask and Gateway - this information is used to determine Off LAN connections.

(B) - Set up Outbound Email Account and Alerts

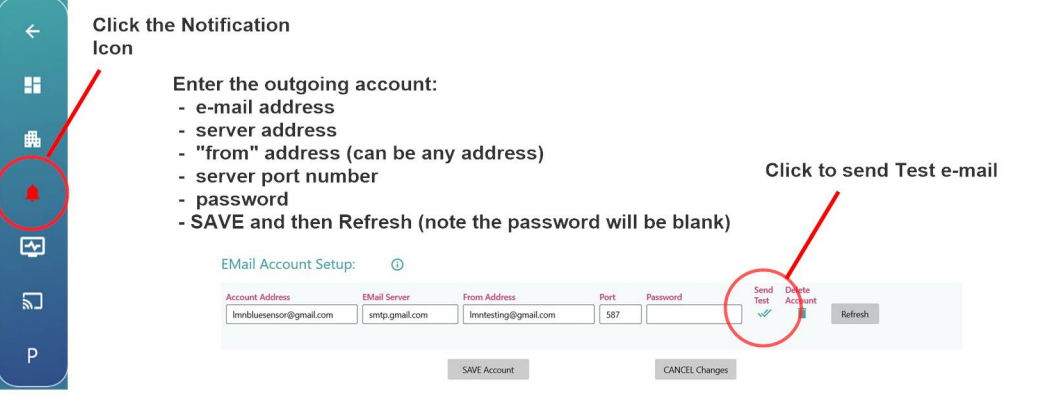

If using a Gmail account (as shown here) you will have to turn ON "Less Secure Account Access" in your Google Account - (Manage Google Account, Security)

#### Add an Email Recipient for Alerts and Reports

- Note that the **Tracked Devices and Baseline Reports** will not be functional and should be turned off until after the learn process is completed.

- Similarly only **New Device** and **Tamper Alerts** should be selected until after the Learn process is completed.

| EMail         |             | EMail                                                                                                    | Alarm<br>Report | Port Useage<br>Report | Tracked Device<br>Report | Baseline<br>Report | Report |
|---------------|-------------|----------------------------------------------------------------------------------------------------|-----------------|-----------------------|--------------------------|--------------------|--------|
| name@Email    | Address.com | Image: A start of the start of the start | Daily ~         | Weekly $\checkmark$   | None 🗸                   | ~                  | ~      |
| EMail Alerts: | ()          |                                                                                                    |                 |                       |                          |                    |        |
| New           | Tamper      | New                                                                                                    | Tracked         | Comm.                 | Packet                   | Packet             |        |
|               |             |                                                                                                    |                 |                       |                          |                    |        |

NOTE: Be cautious about enabling/sending alerts before you know the quantity of alerts that the system will send.

www.lmnsoftwarecorp.com

draft: 1.0 Nov 2021

### **Step 4 - Authorizing Devices**

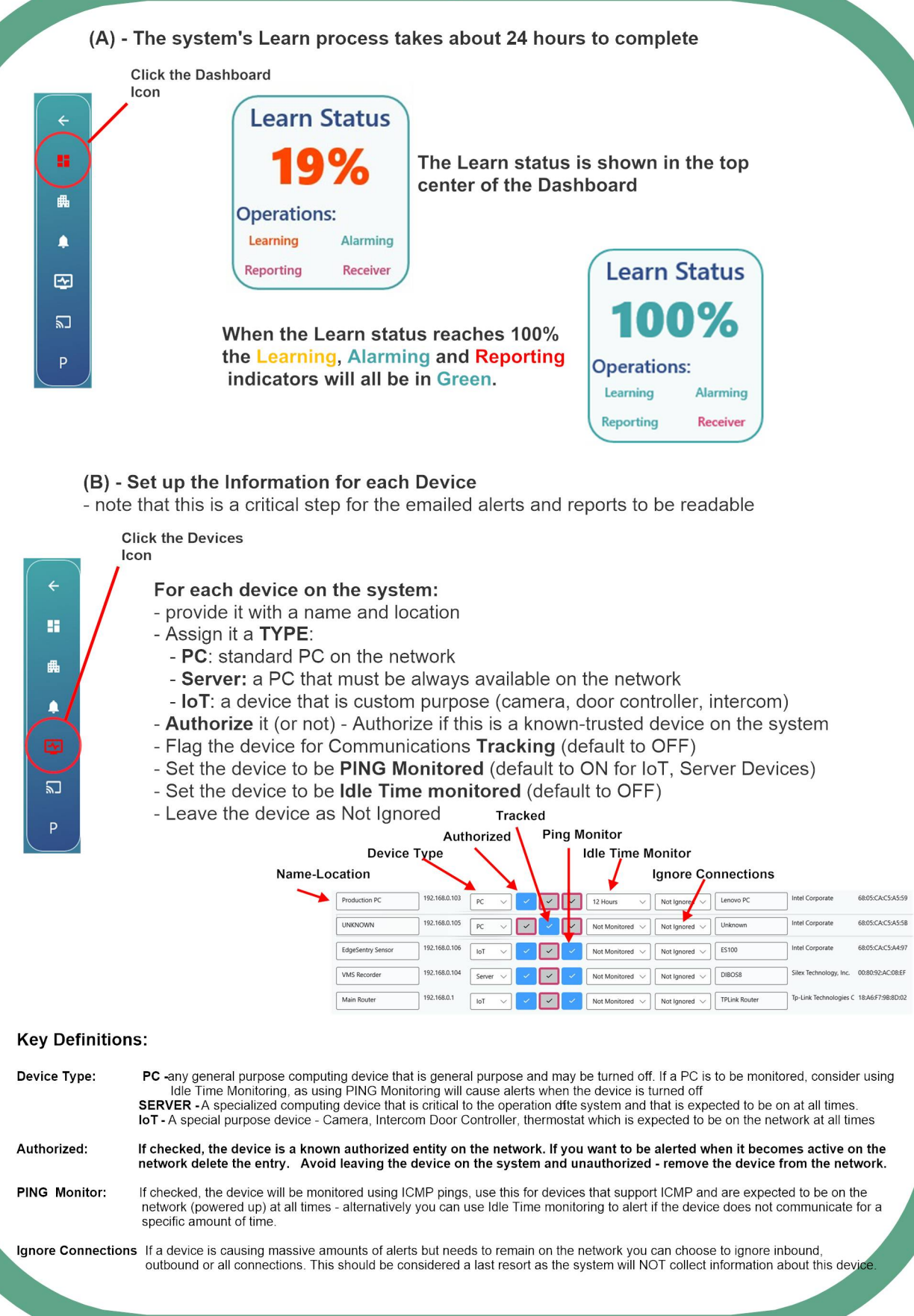

www.lmnsoftwarecorp.com

draft: 1.0 Nov 2021

# **Step 4 -Authorizing Connections and Ports**

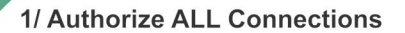

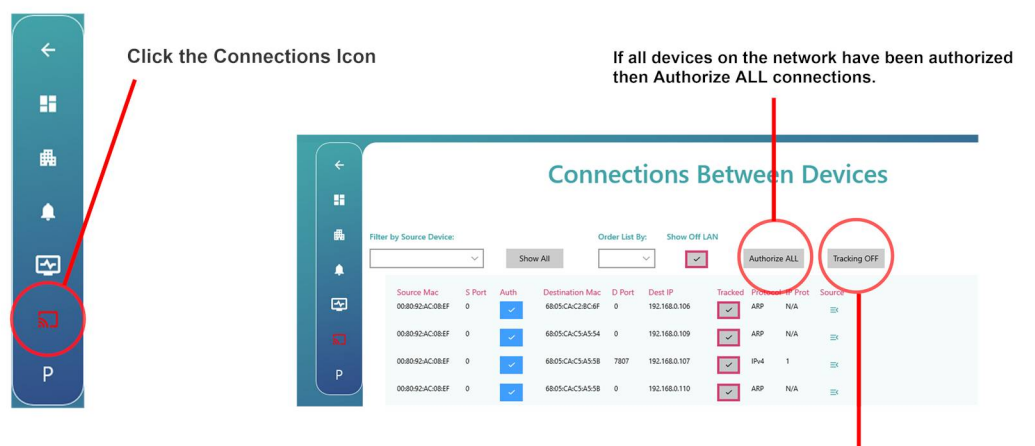

Turn tracking ON if you want to have the device connection recorded in the Tracking Report. Try to use this selectively as the Tracking Report can get very long quickly! The system will automatically stop tracking devices once there are more than 5000 tracked devices listed.

draft: 1.0 Nov 2021

### 2/ Set up Port Monitoring (Optional)

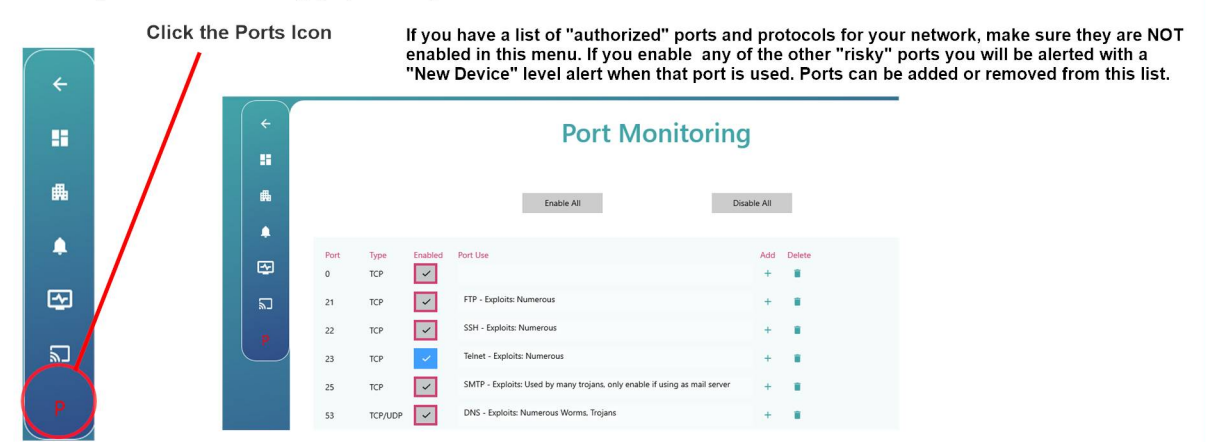

### 3/ More Information

- More detailed information is available in the ES 100 Manual
- installation Videos and tutorials are posted on our web site: Imnsoftwarecorp.com
- Contact us by phone or e-mail:
  - Sales and Marketing Questions:

Jeff Leite

jleite@lmnsoftwarecorp.com (303) 995-5182

Technical Questions: John Day

john@ lmnsoftwarecorp.com (416) 522-0306

www.lmnsoftwarecorp.com